| 模块 | 子模块             |       | 我的购买一历史订单 |
|----|-----------------|-------|-----------|
| 登录 | 一键登录            | 商品详情页 |           |
|    | 手机验证码登录         | 下单    |           |
|    | 手机密码登录          |       |           |
| 首页 |                 |       |           |
| 购买 |                 |       |           |
| 服务 | 鉴别              |       |           |
|    | <b>95</b> 分闲置交易 |       |           |
| 我  | 我的购买一待付款        |       |           |

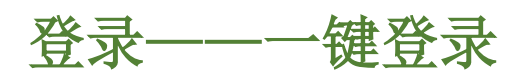

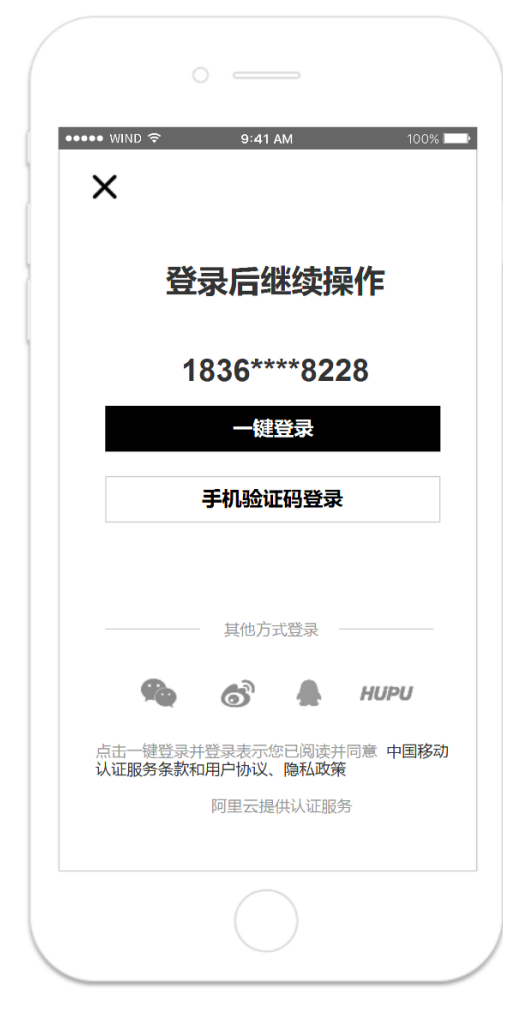

# 页面描述

- 1、按钮登录
- 2、第三方登录

# 按钮登录

1、一键登录

a. 进入得物 APP 后,页面自动显示本机手 机号码,点击一键登录,登录成功,页面跳 转至得物首页

2、点击手机验证码登录,页面跳转至手机 验证码登录页面

#### 第三方登录

1、微信: 点击微信,页面跳转至微信授权 页面

2、微博: 点击微博,页面跳转至微博授权 页面

3、QQ: 点击 QQ,页面跳转至 QQ 授权页 面

4、HUPU: 点击 HUPU,页面跳转至 HUPU 授权页面

5、以上四个登录方式,授权完成后返回 APP, 如果授权成功,则弱文案提示:登录成功, 页面跳转到首页;如果授权失败,则弱文案 提示:登录失败,页面不做跳转

# 登录一验证码登录

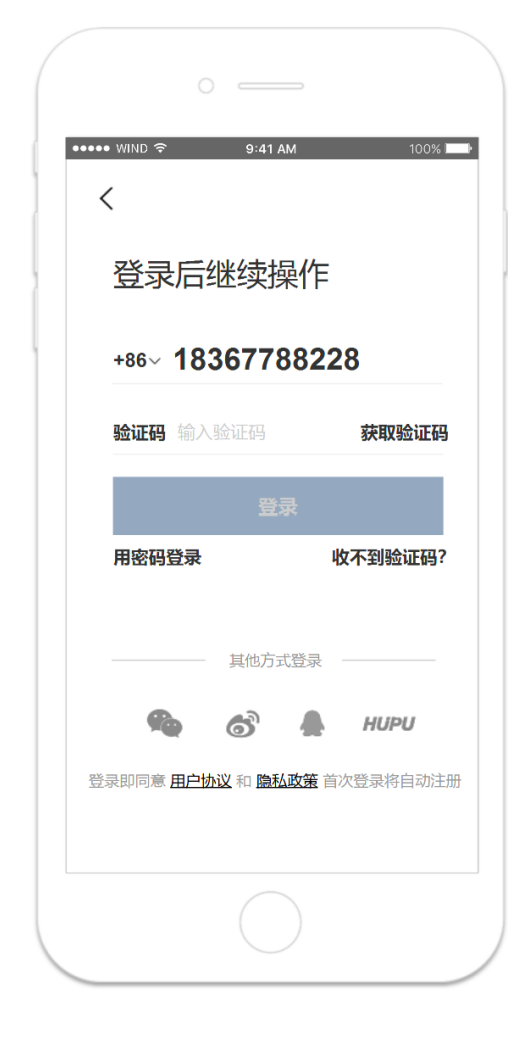

# 页面描述

- 1、输入框
- 2、登录按钮

3、其他操作:用密码登录、收不到验 证码

4、第三方登录

# 输入框

1、区号+手机号

a. 当区号默认选择为+86 时,手机号 输入框默认提示文案: 请输入 11 位手 机号码; 字符类型仅限数字

b. 选择区号后,输入相应个数的手机 号码,超出部分不显示

c. 若输入手机号码不符合当前选择区 号时, 当光标离开, 则实时在输入框 下方显示"您输入的手机号码有误, 请确认后重新输入"

2、获取验证码

a. 默认提示文案:输入验证码;字符 类型仅支持数字,且字符最长限制为 六位

b. 当输入符合相应区号的手机号码后, 点击获取验证码;若收到验证码,输 入即可;若没有收到,在倒计时 60 秒 后重新点击获取验证码

### 登录按钮

1、在输入正确的区号和手机号,获取 验证码输入后,点击登录,登录成功, 页面跳转至得物首页

 若验证码输入错误,点击登录,则 实时在验证码输入框下方显示:"您输 入的验证码有误,请确认后重新输入"
没有填写信息时,点击登录,会报 错:

a.都没填,提示"请填写手机号和密码 信息"

b.只填了手机号,提示"请输入密码" c.只填了密码,提示"请输入手机号信 息"

#### 其他操作

1、点击用密码登录,页面跳转至用密 码登录

点击收不到验证码, 弹窗显示如下
图, 点击知道了, 弹窗关闭

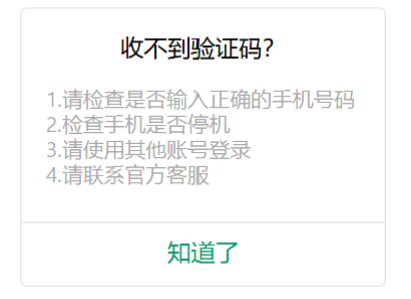

# 第三方登录

1、微信:点击微信,页面跳转至微信授权 页面 2、微博: 点击微博,页面跳转至微博授权 页面

3、QQ: 点击 QQ,页面跳转至 QQ 授权页 面

4、HUPU: 点击 HUPU,页面跳转至 HUPU 授权页面

5、以上四个登录方式,授权完成后返回 APP, 如果授权成功,则弱文案提示:登录成功, 页面跳转到首页;如果授权失败,则弱文案 提示:登录失败,页面不做跳转

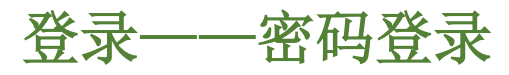

| P | •••• WIND 🗢 9:41 AM 100% 📼                |
|---|-------------------------------------------|
|   | <                                         |
|   | 登录后继续操作                                   |
|   | +86~ 18367788228                          |
|   | <b>密码</b> 6-16位数字或字母组合 <b>③</b>           |
|   | 登录                                        |
|   | 验证码登录 忘记密码                                |
|   | 其他方式登录                                    |
|   | 🏘 💰 🛔 нири                                |
|   | 登录即同意 <b>用户协议</b> 和 <b>隐私政策</b> 首次登录将自动注册 |
|   |                                           |

#### 页面描述

- 1、输入框
- 2、登录
- 3、其他操作:验证码登录、忘记密码
- 4、第三方登录

# 输入框

1、区号+手机号

a.当区号默认选择为+86时,手机号输入框默认提示文案:请输入11位手机 号码;字符类型仅限数字 b.选择区号后,输入相应个数的手机号 码,超出部分不显示 c.若输入手机号码不符合当前选择区 号时,当光标离开,则实时在输入框 下方显示"您输入的手机号码有误, 请确认后重新输入"

2、密码

a.默认提示文案: 6-16 位数字或字母组 合

b.输入框输入字符类型仅限数字或字母

c.点击"眼睛",输入密码以\*代替;关闭则显示实际输入

# 登录

1.没有填写信息时,点击登录,会报错: a.都没填,提示"请填写手机号和密码 信息"

b.只填了手机号,提示"请输入密码" c.只填了密码,提示"请输入手机号信 息"

# 其他操作

1、点击用验证码登录,页面跳转至用 验证码登录

2、点击忘记密码,页面跳转至找回登 录密码

#### 第三方登录

1、微信: 点击微信,页面跳转至微信授权 页面

2、微博: 点击微博,页面跳转至微博授权 页面

**3、QQ:** 点击 **QQ**,页面跳转至 **QQ** 授权页 面

4、HUPU: 点击 HUPU,页面跳转至 HUPU 授权页面

5、以上四个登录方式,授权完成后返回APP, 如果授权成功,则弱文案提示:登录成功, 页面跳转到首页;如果授权失败,则弱文案 提示:登录失败,页面不做跳转

# 首页

购买

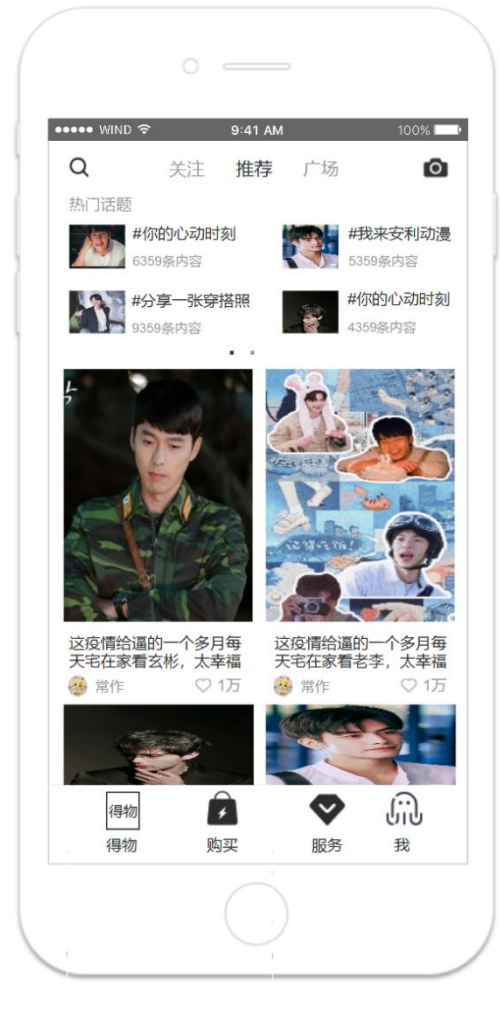

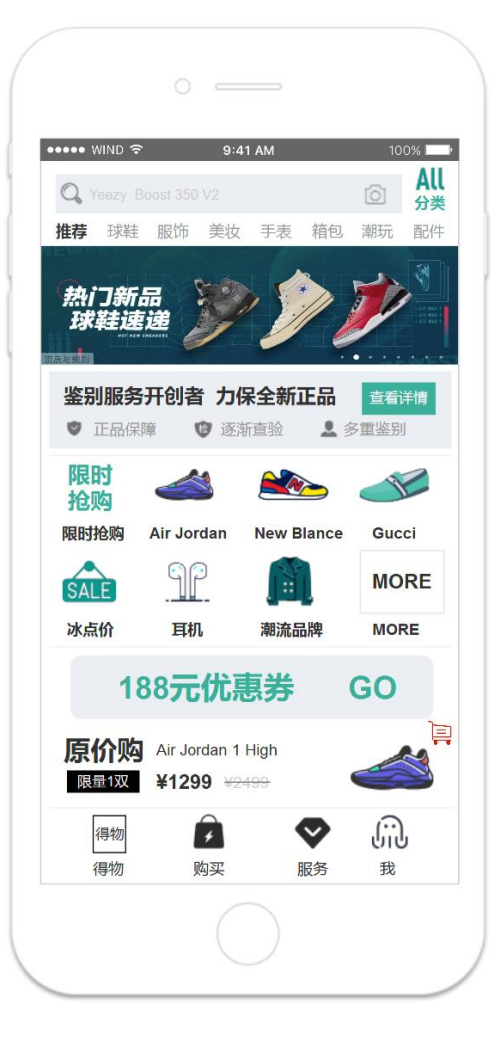

服务一鉴别

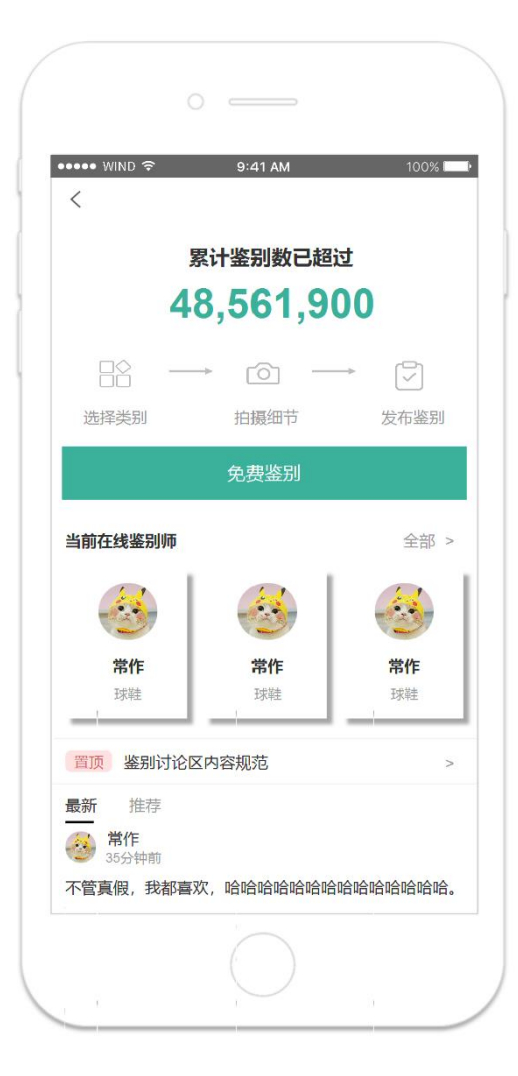

|    | 0                                     |      |
|----|---------------------------------------|------|
| •• | •••• WIND 중 9:41 AM                   | 100% |
|    | 累计鉴别数已超过<br>48,561,900                |      |
|    | 选择鉴别的品类                               | ×    |
|    | ₩ 球鞋                                  | >    |
|    | ₩₩₩₩₩₩₩₩₩₩₩₩₩₩₩₩₩₩₩₩₩₩₩₩₩₩₩₩₩₩₩₩₩₩₩₩₩ | >    |
|    | 配饰                                    | >    |
|    | <b>₽</b><br><b>₽</b>                  | >    |
|    |                                       | >    |
|    |                                       |      |

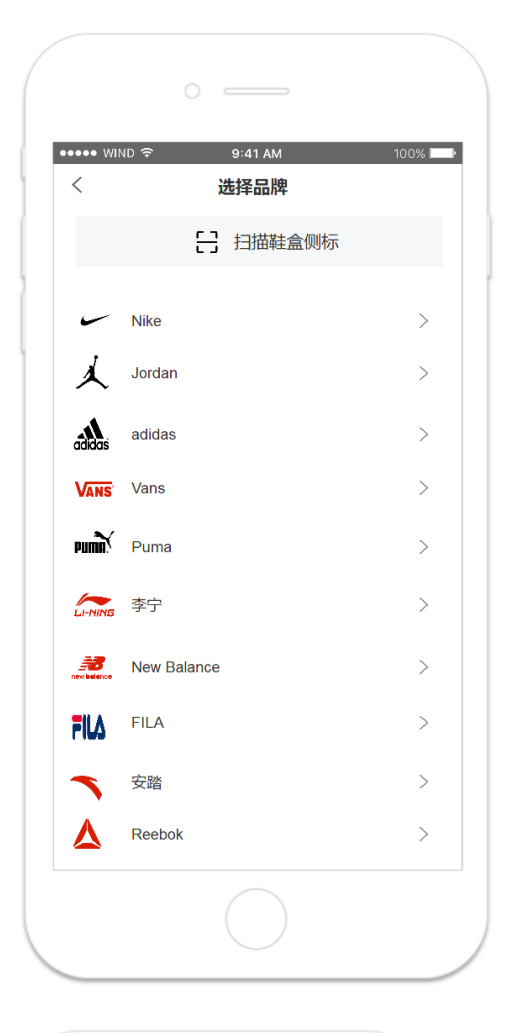

| ••••• WIND                            | 100% 🗖    |
|---------------------------------------|-----------|
| () 首作                                 |           |
| ●●●●●●●●●●●●●●●●●●●●●●●●●●●●●●●●●●●●● | 排队人数 28 > |
| Nike   Dunk SB<br>球鞋                  | 追仰        |
| 添加鉴别图片 (必填)                           | ⑦ 新手必:    |
|                                       |           |
| 球鞋外观 球鞋侧标                             | 中底走线      |
|                                       | +         |
| 鞋盒侧标 鞋盒钢印                             | 其他补充      |
| 添加备注(选填)                              |           |
| 添加内容                                  |           |
|                                       |           |
| 提交即阅读并同意 《鉴别须知》                       |           |
| 免费发布 (剩:                              | 余1次)      |
| 免费发布 (剰:                              | 余1次)      |

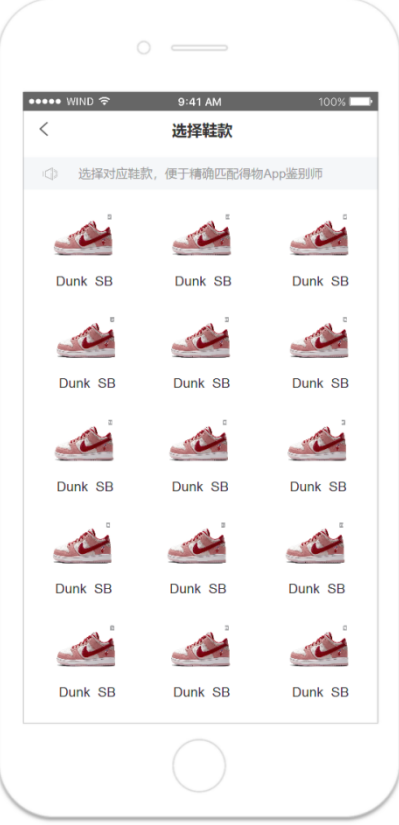

我一待付款

我——历史订单

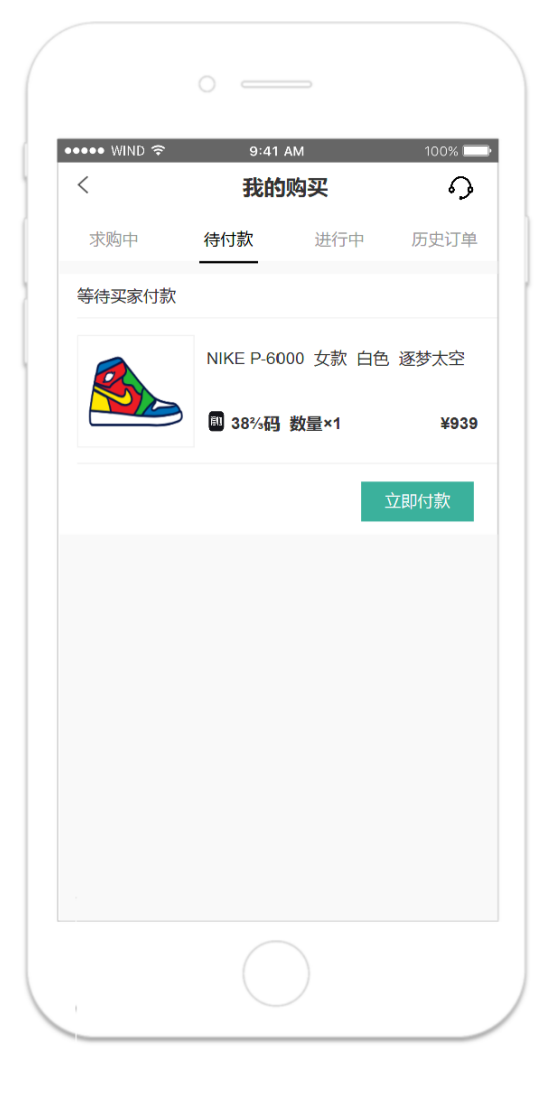

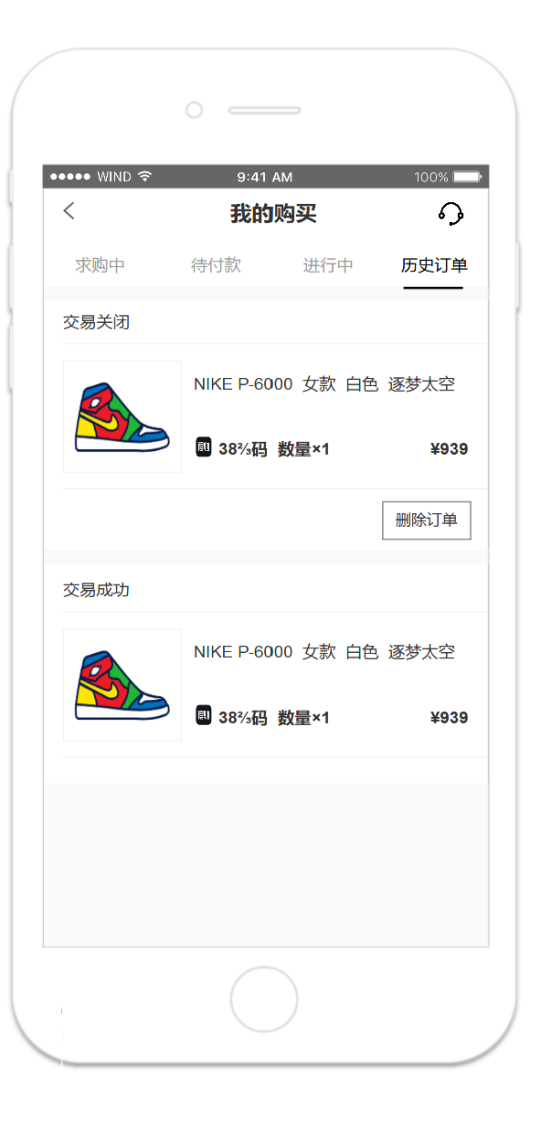

# 商品详情页

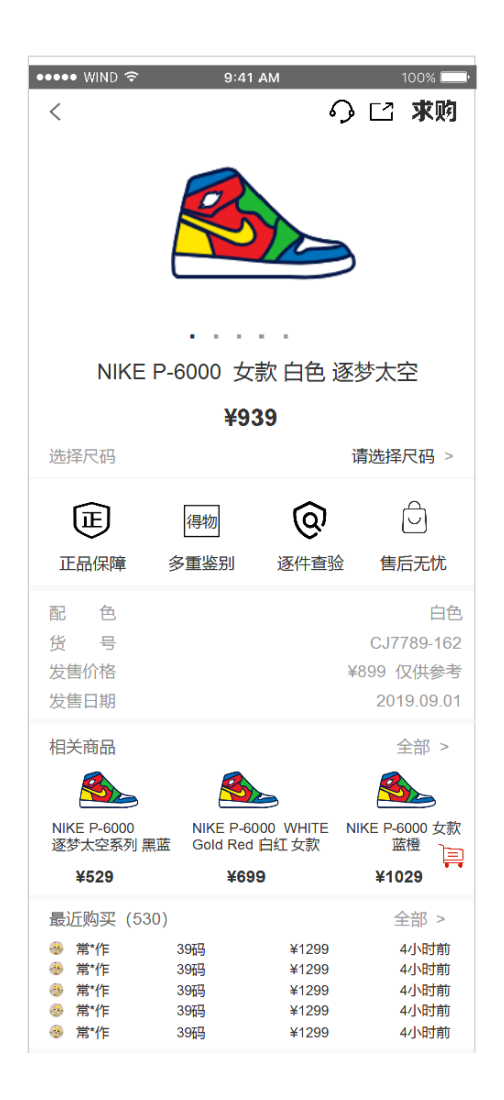

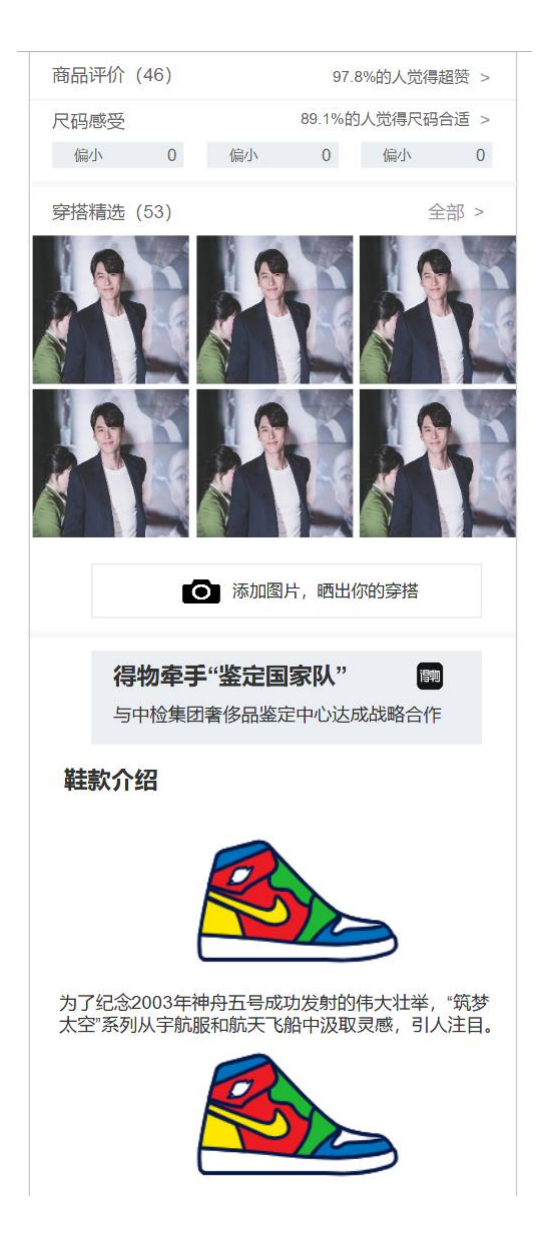

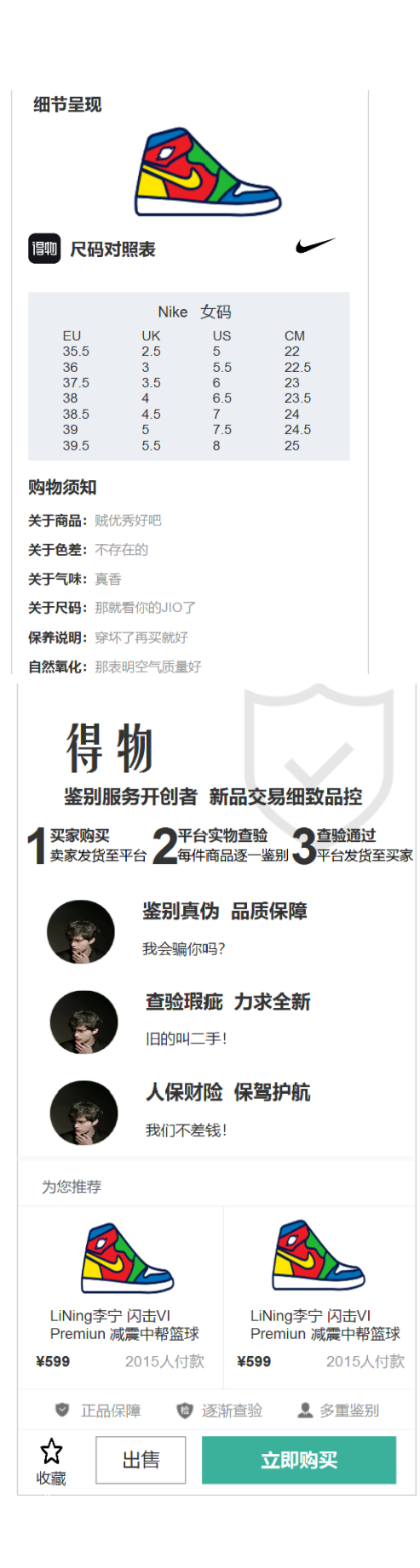

# 下单

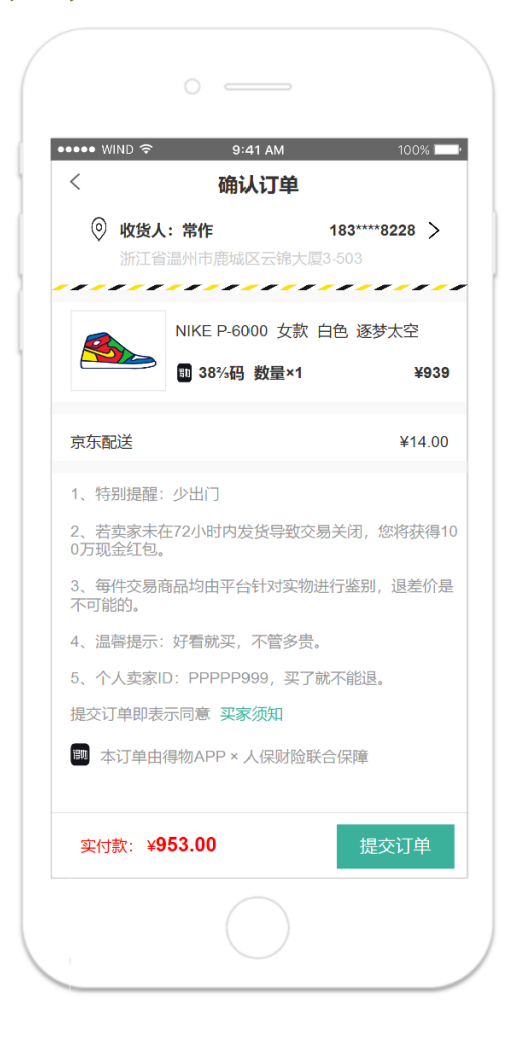